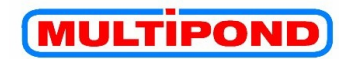

## **QUICK GUIDE**

## for MULTIPOND-Weigher's with Touch-Screen-Display

Attention: Detailed safety instructions and information about the MULTIPOND Weigher you will find in the extensive USER'S INFORMATION (the main manual for the specific machine) !

Design of a combination weigher

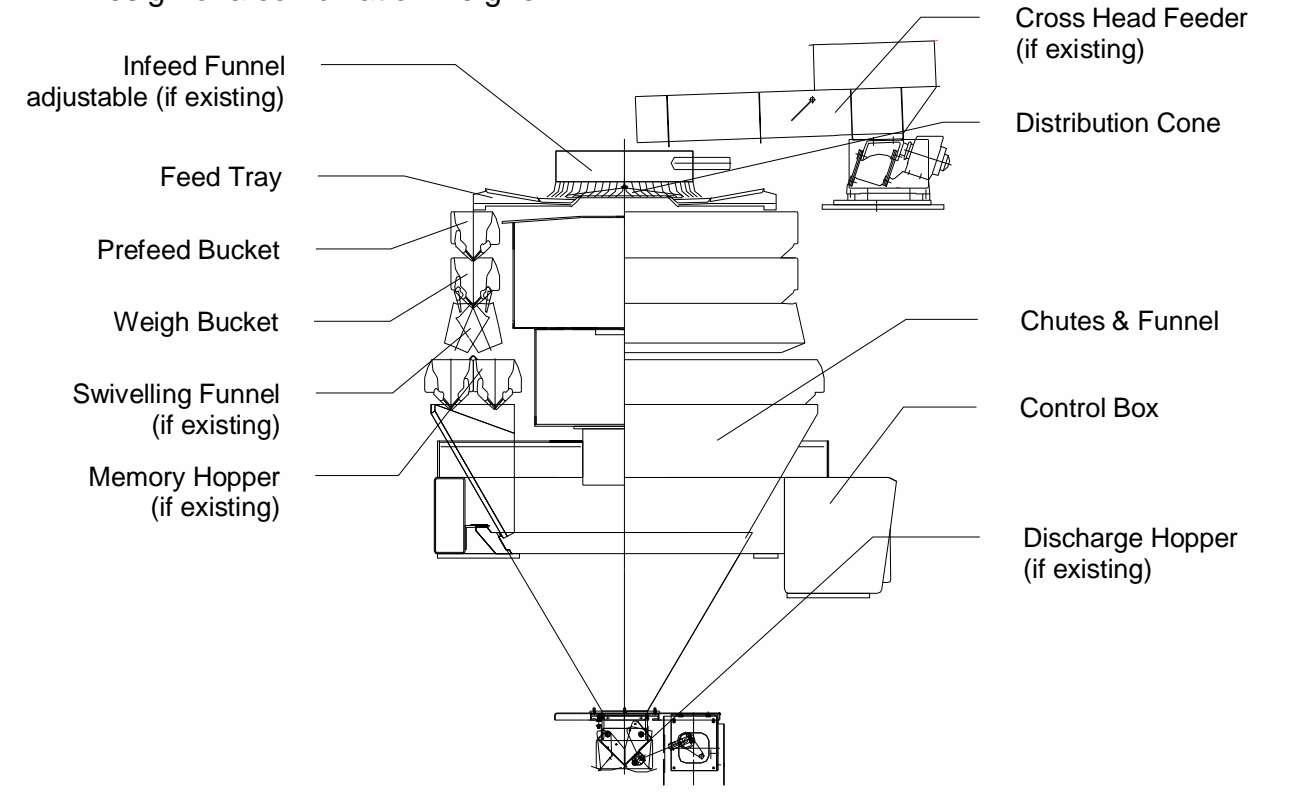

Before you start the weigher it's necessary to check all vibrator trays, hoppers, chutes, etc. are mounted correctly.

If you have a weigher with pneumatic drive it's also necessary to check the air pressure and condensation trap on the service unit.

### MULTIPOND

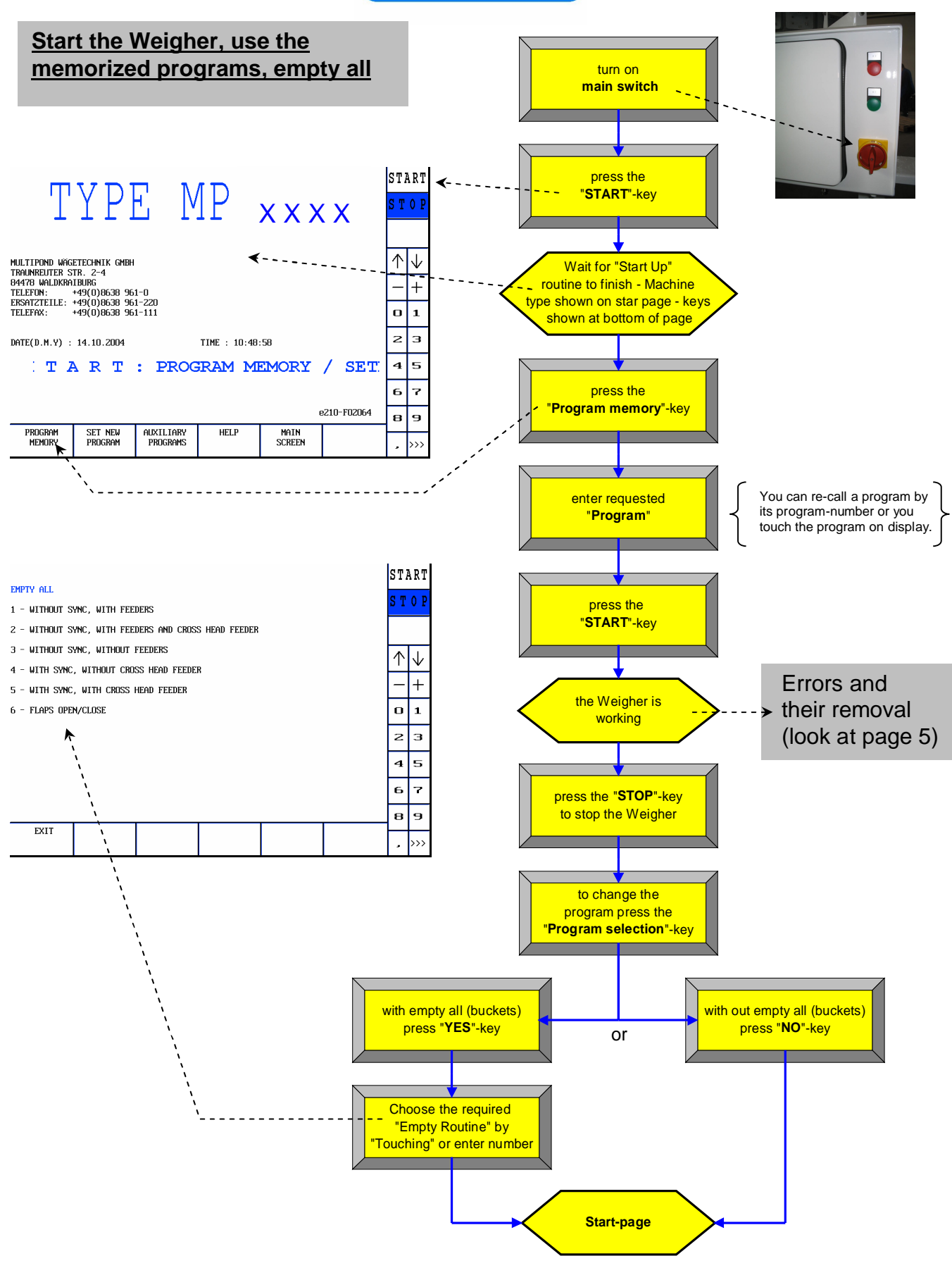

#### MULTIPOND

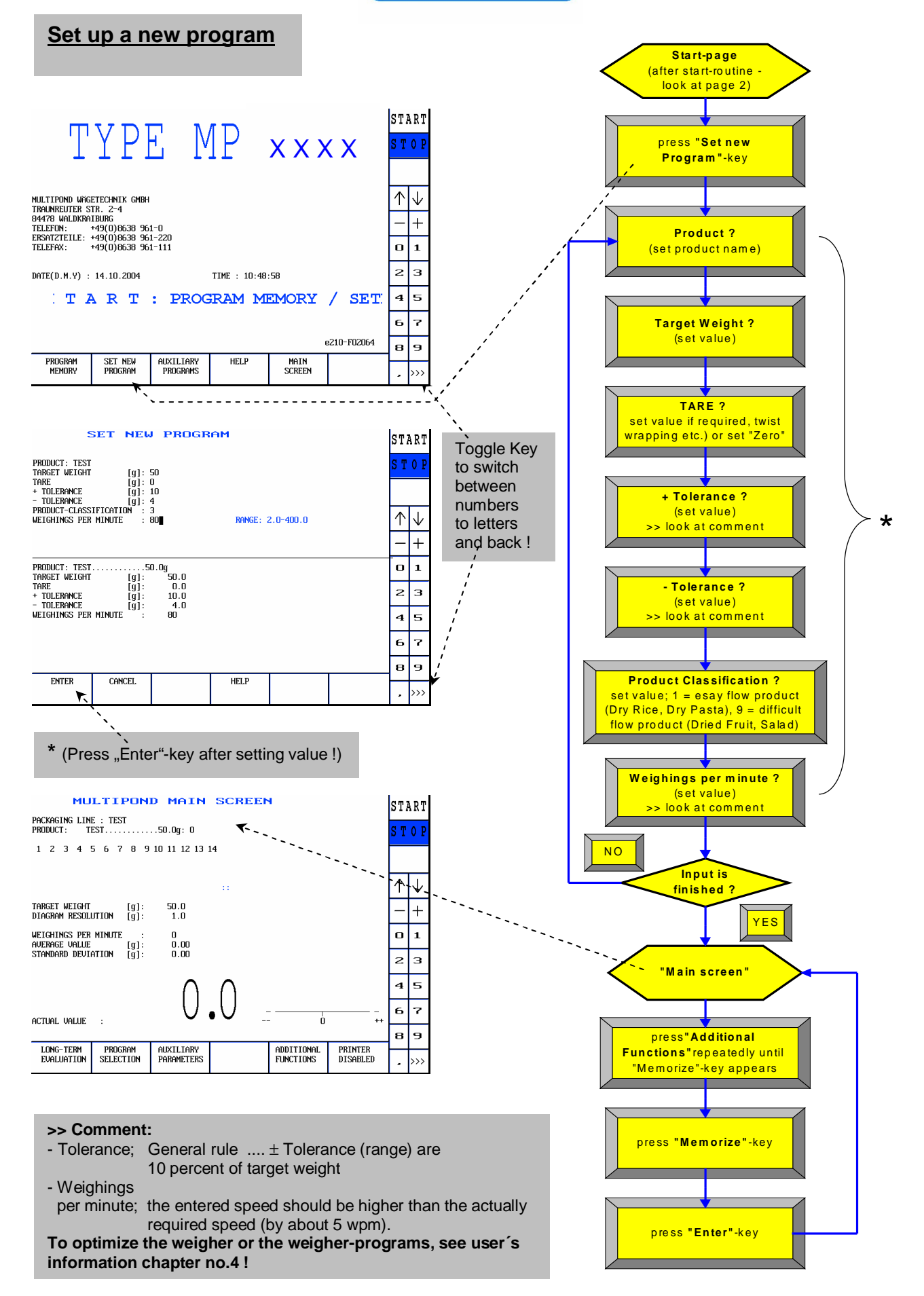

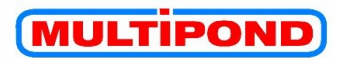

# Memorize an optimized program & copy of program

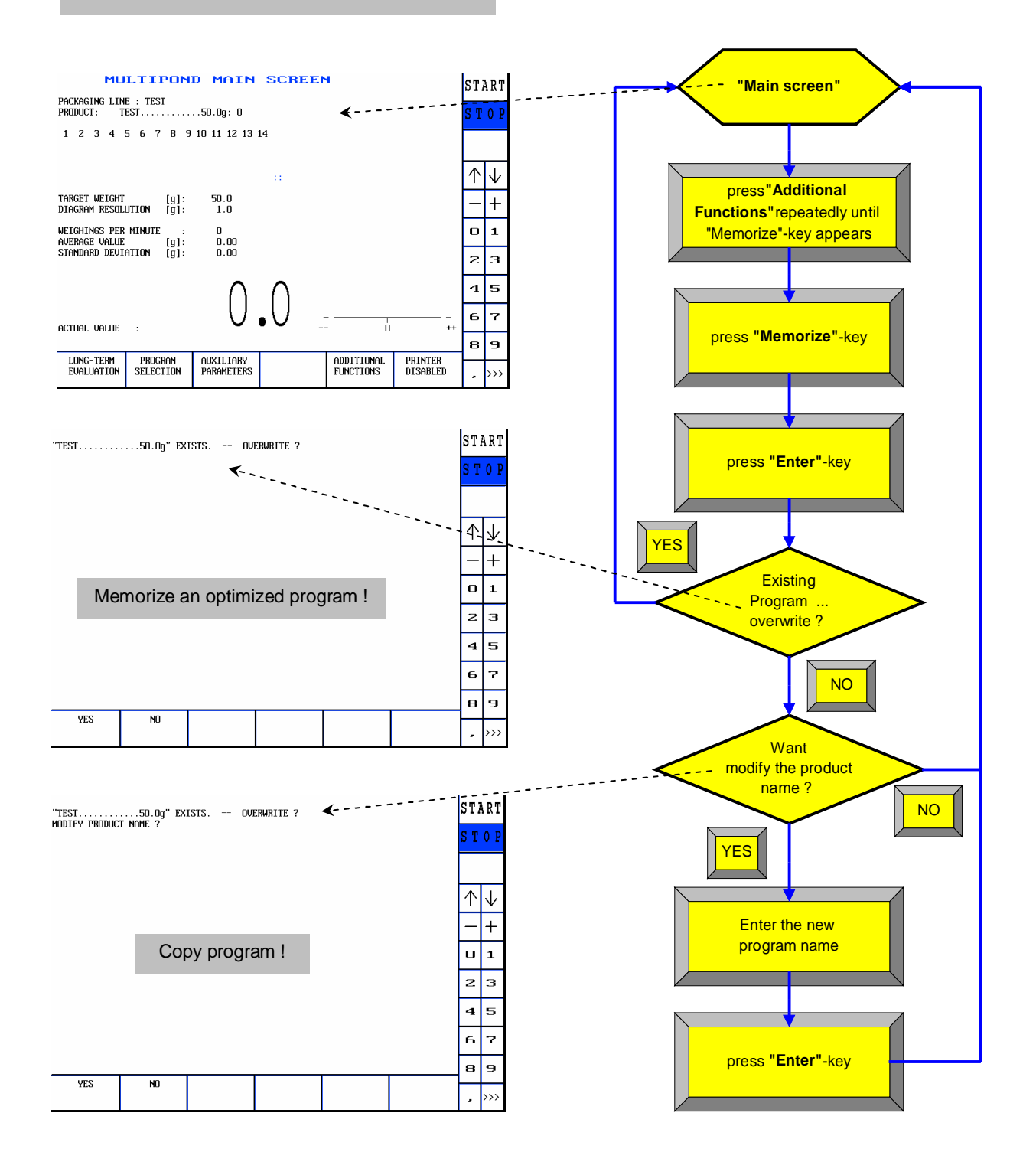

#### MULTIPOND

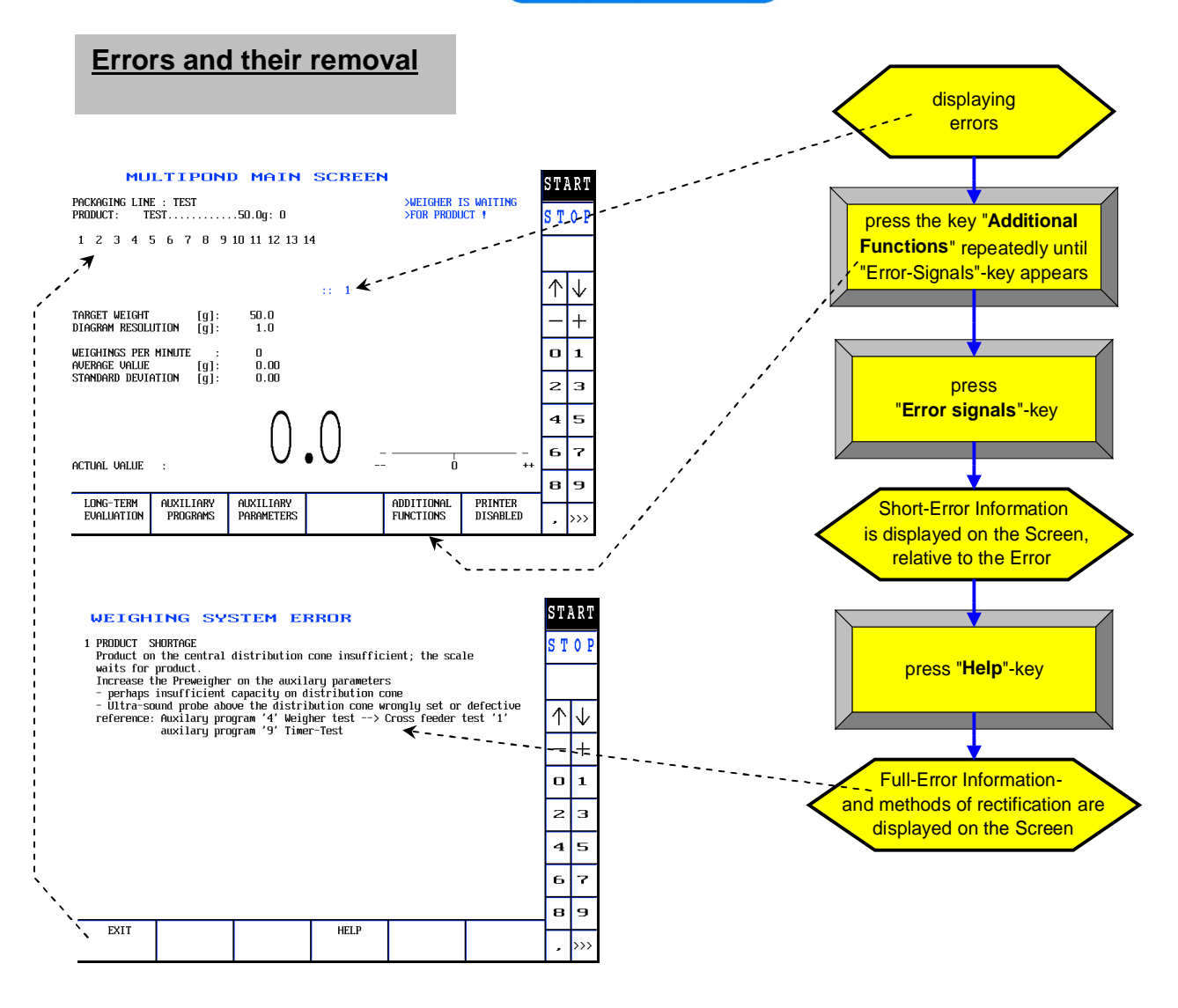

(Full information about error signals can be found in the user's information at chapter no.5!)